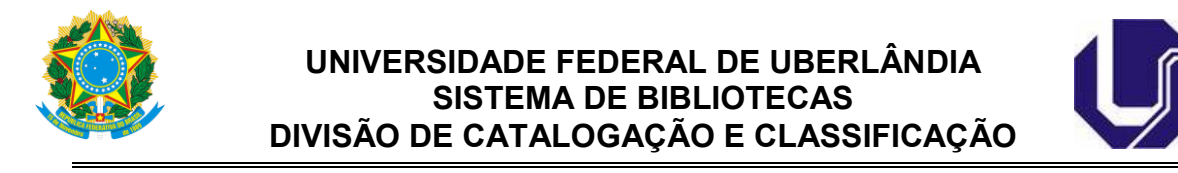

## PASSO-A-PASSO PARA INSERÇÃO DA FICHA CATALOGRÁFICA NA TESE OU DISSERTAÇÃO

- Converter o arquivo da dissertação ou tese, que está em formato word (.doc ou .docx) para formato "pdf";
- 2. Abrir o site: <u>http://smallpdf.com/pt/juntar-pdf</u>; (preferencialmente, usar os navegadores Mozilla ou Google Chrome);

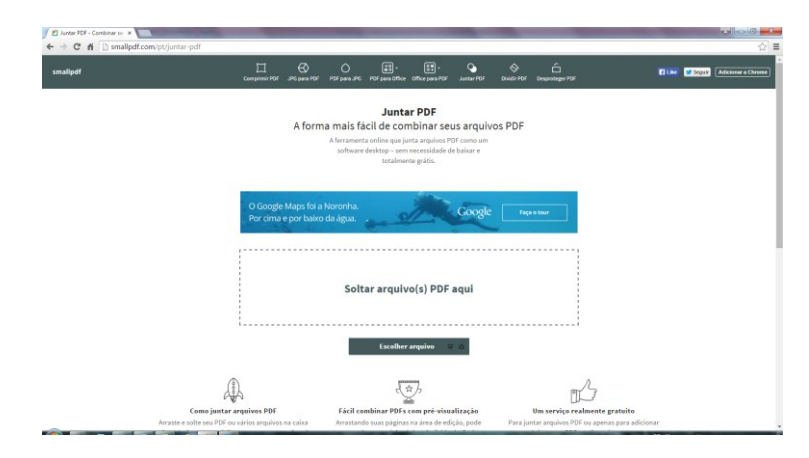

3. Clicar no botão "Escolher arquivo";

| 🛃 Juntar PDF - Combinar se: 🗙         |                                                             | The Party Name of Street or other                                                                | The Party of Concession, Name                                                                              |                                                     |                                      |
|---------------------------------------|-------------------------------------------------------------|--------------------------------------------------------------------------------------------------|----------------------------------------------------------------------------------------------------|-----------------------------------------------------|--------------------------------------|
| ← → C fi 🗋 smallpdf.com/pt/juntar-pdf |                                                             |                                                                                                  |                                                                                                    |                                                     | ☆ =                                  |
| smallpdf                              | Comprimir PDF JPG para PDF                                  | PDF para JPG PDF para Office                                                                     | Gifice para PDF Juntar PDF                                                                                 | Dividir PDF Desproteger PDF                         | Seguir Adicionar a Chrome            |
|                                       | A form                                                      | Junta<br>a mais fácil de con<br>A ferramenta online que ju<br>software desktop – sem<br>totalmen | I <b>r PDF</b><br>nbinar seus arquiv<br>nta arquivos PDF como um<br>necessidade de baixar e<br>ite grátis. | os PDF                                              |                                      |
|                                       | O Google Maps foi a l<br>Por cima e por baixo               | Noronha.<br>da água.                                                                             | Google                                                                                                    | Faça o tour                                         |                                      |
|                                       |                                                             | Soltar arquiv                                                                                    | o(s) PDF aqui                                                                                              |                                                     |                                      |
|                                       |                                                             | Escolher                                                                                         | arquivo 🗢 🛆                                                                                                |                                                     |                                      |
|                                       | <i>₽</i>                                                    | d'a                                                                                              | i h                                                                                                    |                                                     |                                      |
| Como jur<br>Arraste e solte seu P     | i <b>tar arquivos PDF</b><br>DF ou vários arquivos na caixa | Fácil combinar PDFs o<br>Arrastando suas páginas                                                 | com pré-visualização<br>na área de edição, pode                                                            | Um serviço realmer<br>Para juntar arquivos PDF ou a | nte gratuito<br>penas para adicionar |
|                                       |                                                             |                                                                                                  |                                                                                                    |                                                     | PT 🚝 📔 🐨 🏲 🙄 🌗 11.08                 |

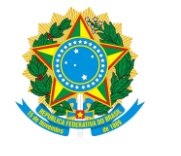

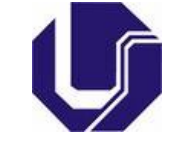

4. Selecionar o arquivo da ficha catalográfica (em pdf) e clicar no botão "Abrir";

| blioteca Documentos<br>:lui: 2 locais |                                                                                                    |                                                                                                    |                                                                                                    |                                                                                                    |                                                                                                    |
|---------------------------------------|----------------------------------------------------------------------------------------------------|----------------------------------------------------------------------------------------------------|----------------------------------------------------------------------------------------------------|----------------------------------------------------------------------------------------------------|----------------------------------------------------------------------------------------------------|
| Iblioteca Documentos                  |                                                                                                    |                                                                                                    |                                                                                                    |                                                                                                    | 3                                                                                                    |
| clui: 2 locais                        |                                                                                                    |                                                                                                    |                                                                                                    |                                                                                                    | Organizar p                                                                                                    |
|                                       |                                                                                                    |                                                                                                    |                                                                                                    |                                                                                                    |                                                                                                    |
| ime                                   | Data de modificaç                                                                                                    | Tipo                                                                                                    | Tamanho                                                                                                    |                                                                                                    |                                                                                                    |
| Blocos de Anotacões do OneNote        | 23/03/2015 12:51                                                                                                    | Pasta de arquivos                                                                                                    |                                                                                                    |                                                                                                    |                                                                                                    |
| Meus videos                           | 01/02/2013 16:25                                                                                                    | Pasta de arquivos                                                                                                    |                                                                                                    |                                                                                                    |                                                                                                    |
| Meus vídeos                           | 01/02/2013 16:25                                                                                                    | Pasta de arguivos                                                                                                    |                                                                                                    |                                                                                                    |                                                                                                    |
| Minhas fontes de dados                | 03/07/2014 10:21                                                                                                    | Pasta de arguivos                                                                                                    |                                                                                                    |                                                                                                    |                                                                                                    |
| Minhas imagens                        | 01/02/2013 16:25                                                                                                    | Pasta de arquivos                                                                                                    |                                                                                                    |                                                                                                    |                                                                                                    |
| ) Minhas imagens                      | 01/02/2013 16:25                                                                                                    | Pasta de arquivos                                                                                                    |                                                                                                    |                                                                                                    |                                                                                                    |
| ) Minhas músicas                      | 01/02/2013 16:25                                                                                                    | Pasta de arquivos                                                                                                    |                                                                                                    |                                                                                                    |                                                                                                    |
| Minhas músicas                        | 01/02/2013 16:25                                                                                                    | Pasta de arquivos                                                                                                    |                                                                                                    |                                                                                                    |                                                                                                    |
| My Music                              | 14/07/2009 02:08                                                                                                    | Pasta de arquivos                                                                                                    |                                                                                                    |                                                                                                    |                                                                                                    |
| My Music                              | 14/07/2009 02:08                                                                                                    | Pasta de arquivos                                                                                                    |                                                                                                    |                                                                                                    |                                                                                                    |
| My Pictures                           | 14/07/2009 02:08                                                                                                    | Pasta de arquivos                                                                                                    |                                                                                                    |                                                                                                    |                                                                                                    |
| My Pictures                           | 14/07/2009 02:08                                                                                                    | Pasta de arquivos                                                                                                    |                                                                                                    |                                                                                                    |                                                                                                    |
| My Videos                             | 14/07/2009 02:08                                                                                                    | Pasta de arquivos                                                                                                    |                                                                                                    |                                                                                                    |                                                                                                    |
| My Videos                             | 14/07/2009 02:08                                                                                                    | Pasta de arquivos                                                                                                    |                                                                                                    |                                                                                                    |                                                                                                    |
| Reuniões - Bibliotecario              | 24/03/2015 09:26                                                                                                    | Pasta de arquivos                                                                                                    |                                                                                                    |                                                                                                    |                                                                                                    |
| Dissertação.pdf                       | 27/03/2015 15:47                                                                                                    | Adobe Acrobat D                                                                                                    | 795 KB                                                                                                    |                                                                                                    |                                                                                                    |
| Ficha Catalográfica.pdf               | 27/03/2015 15:52                                                                                                    | Adobe Acrobat D                                                                                                    | 8 KB                                                                                                    |                                                                                                    |                                                                                                    |
|                                       | Mars videos<br>Mans rotes de dados<br>Minhas ingens<br>Minhas misgens<br>Minhas músicas<br>Minhas músicas<br>My Maixic<br>My Maixic<br>My Maixic<br>My Pictures<br>My Videos<br>Reamide - Bibliotecerio<br>Disetratição pol<br>Disetratição pol | Maru videos         01/02/0211 JE25           Meur videos         01/02/0211 JE25           Minha fontes de dados         01/07/0211 JE25           Minha fontes de dados         01/07/0211 JE25           Minha fontes de dados         01/07/0211 JE25           Minha imagens         01/02/0211 JE25           Minha imagens         01/02/0211 JE25           Minha imagens         01/02/0211 JE25           My Maxic         1.407/0200 02.08           My Pictures         1.407/0200 02.08           My Videos         1.407/0200 02.08           My Videos         1.407/0200 02.08           My Videos         1.407/0200 02.08           Disertes (ab daf         2.07/03/031 J542           Disertes (ab daf         2.07/03/031 J542 | Manus videos         0.11/2/201316/35         Petrat de arquivos           Meur videos         0.10/2/201316/35         Petrat de arquivos           Minha fontes de dados         0.00/2/201316/35         Petrat de arquivos           Minha fontes de dados         0.00/2/201316/35         Petrat de arquivos           Minha insignis         0.00/2/201316/35         Petrat de arquivos           Minha insignis         0.00/2/201316/35         Petrat de arquivos           Minha insignis         0.00/2/201316/35         Petrat de arquivos           Minha insidias         0.00/2/201316/35         Petrat de arquivos           My Maxic         0.00/2/201316/35         Petrat de arquivos           My Maxic         1.00/7/2009 0.26         Petrat de arquivos           My Pietures         1.00/7/2009 0.26         Petrat de arquivos           My Videos         1.00/7/2009 0.26         Petrat de arquivos           My Videos         1.00/7/2009 0.26         Petrat de arquivos           My Videos         1.00/7/2009 0.26         Petrat de arquivos           My Videos         1.00/7/2009 0.26         Petrat de arquivos           My Videos         1.00/7/2009 0.26         Petrat de arquivos           My Videos         1.00/7/2009 0.26         Petrat de arquivos           Di | Marus videos         0.10/2/2013 16/25         Parta de arquivos           Meur videos         0.10/2/2013 16/25         Parta de arquivos           Minha fontes de dados         0.10/2/2013 16/25         Parta de arquivos           Minha imagens         0.10/2/2013 16/25         Parta de arquivos           Minha imagens         0.10/2/2013 16/25         Parta de arquivos           Minha imagens         0.10/2/2013 16/25         Parta de arquivos           Minha imagens         0.10/2/2013 16/25         Parta de arquivos           Minha imagens         0.10/2/2013 16/25         Parta de arquivos           Minha múcias         0.10/2/2013 16/25         Parta de arquivos           My Maxic         0.10/2/2013 16/25         Parta de arquivos           My Maxic         0.10/2/2013 16/25         Parta de arquivos           My Maxic         1.40/7/2009 0.26         Parta de arquivos           My Pictures         1.40/7/2009 0.20         Parta de arquivos           My Videos         1.40/7/2009 0.20         Parta de arquivos           My Videos         1.40/7/2009 0.20         Parta de arquivos           My Videos         1.40/7/2009 0.20         Parta de arquivos           My Videos         1.40/7/2009 0.20         Parta de arquivos           My Videos | Marus videos         01/02/02/13/62.3         Pata de arquinos           Meur videos         01.002/02/13/62.5         Pata de arquinos           Minha fontes de dados         01.002/02/13/62.5         Pata de arquinos           Minha imagens         01.002/02/13/62.5         Pata de arquinos           Minha imagens         01.002/02/13/62.5         Pata de arquinos           Minha imagens         01.002/02/13/62.5         Pata de arquinos           Minha imagens         01.002/02/13/62.5         Pata de arquinos           Minha imagens         01.002/02/13/62.5         Pata de arquinos           Minha imagens         01.002/02/13/62.5         Pata de arquinos           Minha imagens         01.002/02/13/62.5         Pata de arquinos           My Maxic         1.407/02/02/02.6         Pata de arquinos           My Maxic         1.407/02/02/02.6         Pata de arquinos           My Videos         1.407/02/02/02.6         Pata de arquinos           My Videos         1.407/02/02/02.6         Pata de arquinos           My Videos         1.407/02/02/02.6         Pata de arquinos           My Videos         1.407/02/02/02.6         Pata de arquinos           My Videos         1.407/02/02/02.6         Pata de arquinos           Diseuta de arquinos |

5. Aguardar alguns segundos o carregamento do arquivo. A imagem abaixo mostra o arquivo da ficha carregado;

| Juntar PDF - Combinar set X    | section in the local division in the                                                                                                    | Read Street Suffrage | Statement of Concession, name |    |                                 |
|--------------------------------|----------------------------------------------------------------------------------------------------|----------------------|-------------------------------|----|---------------------------------|
| C 🗈 smallpdf.com/pt/juntar-pdf |                                                                                                    |                      |                               |    |                                 |
| smallpdf                       | ○ 10.                                                                                                    | Б. С                 | <u>ث</u>                      | ÷. | 😭 Like 🔰 Seguir 🛛 Adicionar a G |
|                                | Venda Record Niss<br>Hover to Expand                                                                                                    | an                   |                               |    |                                 |
|                                | Modo de arquive                                                                                                    | o Modo de página     |                               |    |                                 |
|                                |                                                                                                    |                      |                               |    |                                 |
|                                | "Second Second<br>Second Second Second<br>Second Second Second<br>Second Second Second<br>Second Second Second Second<br>Second Second Second Second Second Second<br>Second Second S | +                    | ≎ ∆                           |    |                                 |
|                                | Ficha Catalográfica.pdf                                                                                                    | Adicione mais        | PDFs                          |    |                                 |
|                                |                                                                                                    |                      |                               |    |                                 |
|                                |                                                                                                    |                      |                               |    |                                 |
|                                | Jun                                                                                                    | itar PDFI            | 1                             |    |                                 |

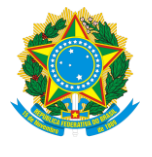

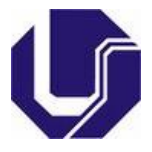

6. Clicar no botão "Adicionar mais PDFs para adicionar o arquivo da tese ou dissertação".

| 🛃 Juntar PDF - Combinar set 🗙 💽   | _                       | -            | _        |                                         | _          |                |            | - |      |          |                           | ×   |
|-----------------------------------|-------------------------|--------------|----------|-----------------------------------------|------------|----------------|------------|---|------|----------|---------------------------|-----|
| ← → C  smallpdf.com/pt/juntar-pdf |                         |              |          |                                         |            |                |            |   |      |          | \$                        | ≡   |
| smallpdf                          |                         | $\bigotimes$ | 0        | 10.                                     |            | <b>\$</b>      | $\diamond$ | ó | Enew | 🖬 Like 💆 | Seguir Adicionar a Chrome | ] ^ |
|                                   |                         |              |          |                                         |            | NO. 1          |            |   | 0    |          |                           |     |
|                                   |                         |              | Venda    | a Record N                              | issan      |                | A          |   |      |          |                           |     |
|                                   | $\overline{\mathbf{a}}$ |              |          | Hover to Expan                          | d          |                |            |   | 1.00 |          |                           |     |
|                                   | _                       |              |          |                                         |            |                |            |   |      |          |                           |     |
|                                   |                         |              |          | Modo de arqu                            | uivo Mod   | o de página    |            |   |      |          |                           |     |
|                                   |                         |              |          |                                         |            |                |            |   |      |          |                           |     |
|                                   |                         |              |          |                                         |            |                |            |   |      |          |                           |     |
|                                   |                         |              |          |                                         |            |                |            |   |      |          |                           |     |
|                                   |                         |              |          |                                         |            |                |            |   |      |          |                           |     |
|                                   |                         |              |          |                                         |            | +              |            |   |      |          |                           |     |
|                                   |                         |              |          | -100000.0000000000000000000000000000000 |            |                |            |   |      |          |                           | 1   |
|                                   |                         |              | Cirke C  |                                         |            |                | \$ A       |   |      |          |                           |     |
|                                   |                         |              | Ficila G | atatografica.p                          |            | dicione mais P | DES        |   |      |          |                           |     |
|                                   |                         |              |          |                                         |            |                |            |   |      |          |                           |     |
|                                   |                         |              |          |                                         |            |                |            |   |      |          |                           |     |
|                                   |                         |              |          |                                         |            |                |            |   |      |          |                           |     |
|                                   |                         |              |          |                                         |            |                |            |   |      |          |                           |     |
|                                   |                         |              |          |                                         |            |                |            |   |      |          |                           |     |
|                                   |                         |              |          |                                         |            |                |            |   |      |          |                           |     |
|                                   |                         |              |          | _                                       |            |                |            |   |      |          |                           |     |
|                                   |                         |              |          |                                         | untar PDF1 |                |            |   |      |          |                           |     |
|                                   |                         |              |          |                                         |            |                |            |   |      |          |                           |     |

7. Selecionar o arquivo da dissertação ou tese (em pdf) e clicar no botão "Abrir";

| ) Siblioteca                      | s + Documentos +                 |                   |                   |         | 👻 🐓 Pesquisar Documente     |
|-----------------------------------|----------------------------------|-------------------|-------------------|---------|-----------------------------|
| Organizar 🔻 Nova pasi             | ta                               |                   |                   |         | jii •                       |
| 🚖 Favoritos<br>💻 Área de Trabalho | Biblioteca Documentos            |                   |                   |         | Organizar por:              |
| Downloads                         | Nome                             | Data de modificaç | Тіро              | Tamanho |                             |
| E LOCAIS                          | 🅌 Blocos de Anotações do OneNote | 23/03/2015 12:51  | Pasta de arquivos |         |                             |
| Pibliotococ                       | 🅌 Meus vídeos                    | 01/02/2013 16:25  | Pasta de arquivos |         |                             |
| Documentos                        | 🅌 Meus vídeos                    | 01/02/2013 16:25  | Pasta de arquivos |         |                             |
| - Documentos                      | 🙆 Minhas fontes de dados         | 03/07/2014 10:21  | Pasta de arquivos |         |                             |
| Músicas                           | 🅌 Minhas imagens                 | 01/02/2013 16:25  | Pasta de arquivos |         |                             |
| Videos                            | 🅌 Minhas imagens                 | 01/02/2013 16:25  | Pasta de arquivos |         |                             |
| index.                            | 🅌 Minhas músicas                 | 01/02/2013 16:25  | Pasta de arquivos |         |                             |
| Computador                        | 퉬 Minhas músicas                 | 01/02/2013 16:25  | Pasta de arquivos |         |                             |
| Dirco Local (C)                   | 🅌 My Music                       | 14/07/2009 02:08  | Pasta de arquivos |         |                             |
| Disco Local (C.)                  | My Music                         | 14/07/2009 02:08  | Pasta de arquivos |         |                             |
| seese () hibte) (V)               | My Pictures                      | 14/07/2009 02:08  | Pasta de arquivos |         |                             |
|                                   | My Pictures                      | 14/07/2009 02:08  | Pasta de arquivos |         |                             |
| PROCEDIMENT03-3                   | My Videos                        | 14/07/2009 02:08  | Pasta de arquivos |         |                             |
| Rede                              | My Videos                        | 14/07/2009 02:08  | Pasta de arquivos |         |                             |
| a Neue                            | Reuniões - Bibliotecario         | 24/03/2015 09:26  | Pasta de arquivos |         |                             |
|                                   | 🔁 Dissertação.pdf                | 27/03/2015 15:47  | Adobe Acrobat D   | 795 KB  |                             |
|                                   | 🔁 Ficha Catalográfica.pdf        | 27/03/2015 15:52  | Adobe Acrobat D   | 8 KB    |                             |
|                                   |                                  |                   |                   |         |                             |
| Nome                              | s Ficha Catalográfica.pdf        |                   |                   |         | Todos os arquivos     Abrir |

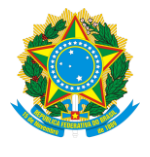

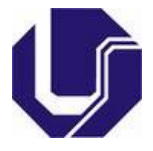

8. Aguardar alguns segundos o carregamento do arquivo. A imagem abaixo mostra os dois arquivos carregados (ficha catalográfica e a dissertação ou tese);

| 📕 Iuntar PDF - Combinar set 🗙 🦲   |       | Successive Surface                                                                                   | -                                   | - Television - or the Per |          |       |                             |
|-----------------------------------|-------|----------------------------------------------------------------------------------------------------|-------------------------------------|---------------------------|----------|-------|-----------------------------|
| ← ⇒ C  smallpdf.com/pt/juntar-pdf |       |                                                                                                    |                                     |                           |          |       | ☆ =                         |
| smallpdf                          |       | 0                                                                                                    | 110 · 110 ·                         | ♦ ♦                       | ú E      | 🗗 Lik | e Seguir Adicionar a Chrome |
|                                   |       | Toda linha New                                                                                       | / March com taxa 0<br>ver to Expand |                           | NSSAN () |       |                             |
|                                   |       | Mod                                                                                                  | do de arquivo Modo de               | e página                  |          |       |                             |
|                                   |       |                                                                                                    |                                     |                           |          |       |                             |
|                                   |       | 10 - Santa Santa Santa<br>10 - Santa Santa Santa<br>10 - Santa Santa Santa<br>10 - Santa Santa Santa |                                     | +                         |          |       |                             |
|                                   | Field | a Catalográfica odf                                                                                  | Dissortação pdf                     |                           |          |       |                             |
|                                   | i na  |                                                                                                    |                                     | Adicione mais             | PUPS     |       |                             |
|                                   |       |                                                                                                    | Juntar PDF!                         |                           |          |       |                             |
|                                   |       |                                                                                                    |                                     |                           |          |       | *                           |

9. Clicar no botão "Modo de página" para visualizar todas as páginas do trabalho. A ficha catalográfica está localizada na **primeira página**;

| Juntar PDF - Combinar set ×        |    | The sum of the                                | -                              | and the same in the local division of the local division of the lo | -             |                   |      |        | Lé.          |                |
|------------------------------------|----|-----------------------------------------------|--------------------------------|----------------------------------------------------------------------------------------------------|---------------|-------------------|------|--------|--------------|----------------|
| ← → C 🗋 smallpdf.com/pt/juntar-pdf |    |                                               |                                |                                                                                                    |               |                   |      |        |              | 숬              |
| smallpdf                           |    | 6 O                                           | <b>.</b>                       |                                                                                                    | $\diamond$    | Ó                 | Enew | 🖡 Like | Seguir Adici | ionar a Chrome |
|                                    |    | Toda linha                                    | New March (<br>Hover to Expand | com taxa 0                                                                                                    |               | Sector And Sector |      |        |              |                |
|                                    |    |                                               | Modo de arqu                   | ivo Modo de pági                                                                                                    | na            |                   |      |        |              |                |
|                                    |    |                                               |                                | NY BOARD STRATT                                                                                                    |               |                   |      |        |              |                |
|                                    |    | ""ancara a su a su a su a su a su a su a su a |                                | Anna a constant                                                                                                    | +             | ≎⊘                |      |        |              |                |
|                                    | Fi | cha Catalográfica.p                           | pdf Dis                        | sertação.pdf                                                                                                    | Adicione mais | PDFs              |      |        |              |                |
|                                    |    |                                               |                                |                                                                                                    |               |                   |      |        |              |                |
|                                    |    |                                               |                                |                                                                                                    |               |                   |      |        |              |                |
|                                    |    |                                               | Ju                             | untar PDF!                                                                                                    |               |                   |      |        |              |                |

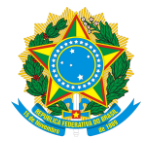

## UNIVERSIDADE FEDERAL DE UBERLÂNDIA SISTEMA DE BIBLIOTECAS DIVISÃO DE CATALOGAÇÃO E CLASSIFICAÇÃO

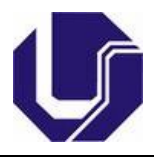

| pdf                                                                                                    |         |               | 0  | 10 ·                                                                                              |                                                                                                    | $\diamond$ | Ó                                                                                                    | <u> Ter</u> | <b>1</b> | Like 💆 Seguir 🛛 Adiciona |
|----------------------------------------------------------------------------------------------------|---------|---------------|----|---------------------------------------------------------------------------------------------------|----------------------------------------------------------------------------------------------------|------------|----------------------------------------------------------------------------------------------------|-------------|----------|--------------------------|
|                                                                                                    |         |               | Ve | nda Record Nis<br>Hover to Expand                                                                 | ssan                                                                                                    |            |                                                                                                    |             |          |                          |
|                                                                                                    |         |               |    | Modo de arqu                                                                                      | ivo Modo de pág                                                                                                    | ina        |                                                                                                    |             |          |                          |
|                                                                                                    |         |               |    | un anna an<br>Antar a sa chuir an Antar<br>Martana an<br>Anna an<br>Anna an<br>Anna an<br>Anna an |                                                                                                    |            | All constants of the second second se |             | HER AND  |                          |
| A 1                                                                                                    | <br>C 1 | ring =<br>C 2 |    | C 3                                                                                               | c                                                                                                    | 4          | C 5                                                                                                    |             | C 6      | C 7                      |
| Note that is a strategy of the strategy of the |         |               |    |                                                                                                   | Internet of the data of the data of the da |            |                                                                                                    |             |          |                          |
| C 8                                                                                                    | C 9     | C 10          |    | C 11                                                                                              | C :                                                                                                    | 12         | C 13                                                                                                    |             | C 14     | C 15                     |
|                                                                                                    |         |               |    |                                                                                                   | untar DDEI                                                                                                    | 27         |                                                                                                    |             |          |                          |

10. Arrastar (clicar e manter pressionado o botão esquerdo do mouse) a página que contém a "ficha catalográfica" para o lado, posicionando-a logo após a folha de rosto;

| Juntar PDF - Combinar set 🗙 🔽 |                                                                                                    | Statement Statement                                                                                                    | and the second second                                                                                                    | And in case of the local division of the                                                                                                    |                                                                                                    |                                                                                                    |                                                                                                    |
|-------------------------------|----------------------------------------------------------------------------------------------------|----------------------------------------------------------------------------------------------------|----------------------------------------------------------------------------------------------------|----------------------------------------------------------------------------------------------------|----------------------------------------------------------------------------------------------------|----------------------------------------------------------------------------------------------------|----------------------------------------------------------------------------------------------------|
| ← → C<br>smallpdf.com/pt      | /juntar-pdf                                                                                                    | MA                                                                                                    |                                                                                                    |                                                                                                    | <ul> <li></li> </ul>                                                                                                    |                                                                                                    | 값                                                                                                    |
| smallpdf                      |                                                                                                    | LL EV                                                                                                    |                                                                                                    | 3. <b>A</b>                                                                                                    |                                                                                                    | 14 L0                                                                                                    | Adicionar a Chrome                                                                                                    |
|                               |                                                                                                    | $\frown$                                                                                                    | Venda Record Nissan                                                                                                    | - CON                                                                                                    | USSAN 0                                                                                                    |                                                                                                    |                                                                                                    |
|                               |                                                                                                    | 9                                                                                                    | Hover to Expand                                                                                                    |                                                                                                    | CAN                                                                                                    |                                                                                                    |                                                                                                    |
|                               |                                                                                                    |                                                                                                    |                                                                                                    |                                                                                                    |                                                                                                    |                                                                                                    |                                                                                                    |
|                               | •                                                                                                    |                                                                                                    | Modo de arquivo                                                                                                    | Modo de página                                                                                                    |                                                                                                    |                                                                                                    |                                                                                                    |
|                               |                                                                                                    |                                                                                                    |                                                                                                    |                                                                                                    |                                                                                                    |                                                                                                    |                                                                                                    |
|                               |                                                                                                    |                                                                                                    |                                                                                                    |                                                                                                    |                                                                                                    |                                                                                                    |                                                                                                    |
|                               |                                                                                                    |                                                                                                    |                                                                                                    |                                                                                                    | LANDAURO                                                                                                    | 1000,000                                                                                                    |                                                                                                    |
|                               |                                                                                                    |                                                                                                    | Unit value of Audio Mandala<br>Unit value of Audio Mandala<br>Mandala<br>Mandala<br>Mandala<br>Mandala                                                                                                    |                                                                                                    |                                                                                                    |                                                                                                    |                                                                                                    |
|                               | The is a second second se |                                                                                                    | And its and the second                                                                                                    |                                                                                                    |                                                                                                    |                                                                                                    |                                                                                                    |
|                               |                                                                                                    | gritz bhannen                                                                                                    |                                                                                                    |                                                                                                    |                                                                                                    |                                                                                                    |                                                                                                    |
| C1                            | C 2                                                                                                    | Al                                                                                                    | C 3                                                                                                    | C 4                                                                                                    | 0.5                                                                                                    | C 6                                                                                                    | C /                                                                                                    |
|                               | -                                                                                                    | · · · · · · · · · · · · · · · · · · ·                                                                                                    |                                                                                                    |                                                                                                    |                                                                                                    |                                                                                                    |                                                                                                    |
|                               | 1         March 1         0           2         March 1         0           3         March 1         0           4         March 1         0           5         March 1         0           6         March 1         0           6         March 1         0           6         March 1         0           7         March 1         0           8         March 1         0           9         March 1         0           9         March 1         0           9         March 1         0           9         March 1         0           9         March 1         0           9         March 1         0           9         March 1         0                                                                                                    | <ul> <li>Section 2.1. Section 2.1. Secti</li></ul> |                                                                                                    | And the second second s | and the second second secon |                                                                                                    | All Carlos and All Carlos and All Ca       |
|                               |                                                                                                    |                                                                                                    |                                                                                                    |                                                                                                    |                                                                                                    |                                                                                                    |                                                                                                    |
|                               |                                                                                                    |                                                                                                    |                                                                                                    | Suppose and an and a second                                                                                                    |                                                                                                    |                                                                                                    |                                                                                                    |
| C 8                           | C 9                                                                                                    | C 10                                                                                                    | C 11                                                                                                    | C 12                                                                                                    | C 13                                                                                                    | C 14                                                                                                    | C 15                                                                                                    |
|                               |                                                                                                    |                                                                                                    |                                                                                                    |                                                                                                    |                                                                                                    |                                                                                                    |                                                                                                    |
|                               |                                                                                                    | <ul> <li>International and the second second se</li></ul> | Junta                                                                                                    | r PDF1                                                                                                    | The second second se | And the second second s | <ul> <li>The strength of the strength of t</li></ul> |
|                               | 🛛 🤌 💿 🛐                                                                                                    |                                                                                                    | The part of the second second | The second second secon | 10000-00110010-00000<br>1000-06070-00100                                                                                                    | PT 📾                                                                                                    | 「 í ▲ 🔯 📭 🙄 🌒 12:37                                                                                                    |

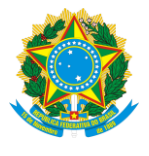

| 7/ |
|----|

11. Clicar no botão "Juntar PDF". Esta ação juntará os dois arquivos (o da ficha catalográfica e o da tese ou dissertação) em um único arquivo;

| Juntar PDF - Combinar set × | com/nt/iuntar-ndf                                                                                                    |                                                                                                    | Station Street St.                  | of Table in Frank Street of |                                                                                                    |                                                                                                    |                                                                                                    |
|-----------------------------|----------------------------------------------------------------------------------------------------|----------------------------------------------------------------------------------------------------|-------------------------------------|-----------------------------|----------------------------------------------------------------------------------------------------|----------------------------------------------------------------------------------------------------|----------------------------------------------------------------------------------------------------|
| pps<br>BIG FACE - Zoo Ani   | 8 Google 8 Gmail 🗋 Pó                                                                                                    | s   Google Tradutor 😃 BIB - UFU                                                                                                    | J 👷 Google Maps 🚦 Agenda            | 🛐 SIGEPE 🚺 MARC21 🏢 M       | IARC 21 - LC 📋 Catalogação  U                                                                                                    | FU 🛅 Teste Soft Biblio 🛅 Lin                                                                                    | ks 🛅 Cursos                                                                                                    |
| nallpdf                     |                                                                                                    |                                                                                                    | ○ III· (                            | II · 💊 🔶                    | É Saw                                                                                                    | if L                                                                                                    | ike 💆 Seguir 🛛 Adicionar a Chromo                                                                                                    |
|                             |                                                                                                    |                                                                                                    |                                     |                             |                                                                                                    |                                                                                                    |                                                                                                    |
|                             |                                                                                                    |                                                                                                    |                                     | ,                           | ×                                                                                                    |                                                                                                    | -                                                                                                    |
|                             |                                                                                                    |                                                                                                    | Introduction from the second        |                             |                                                                                                    | MEET NO SAFEAN                                                                                                  |                                                                                                    |
|                             |                                                                                                    |                                                                                                    | La contenta<br>Maria Instanta Acomo |                             |                                                                                                    |                                                                                                    |                                                                                                    |
|                             |                                                                                                    | <ul> <li>2000 Television - 1990 - 19900 - 19900 - 1990 - 1990 - 1990 - 1990</li></ul> | All increases the second            | jenzena.                    |                                                                                                    |                                                                                                    |                                                                                                    |
|                             |                                                                                                    |                                                                                                    |                                     |                             | 4.5                                                                                                    | A 6                                                                                                    | A 7                                                                                                    |
| A1                          | A2                                                                                                    | 51                                                                                                    | 63                                  | ~ ~                         | A.5                                                                                                    | A.0                                                                                                    | <u>.</u>                                                                                                    |
|                             | -                                                                                                    | · · · · · ·                                                                                                    |                                     |                             |                                                                                                    |                                                                                                    | MA: 325-                                                                                                    |
|                             | ability         a           b         ability         a           c         ability         b           c         b         a           c         b         a           c         a         a | The second second secon       |                                     |                             |                                                                                                    |                                                                                                    | Aller<br>Aller<br>Al |
|                             | <ul> <li>Manual III - III - III - III - III - IIII - IIIIII</li></ul>                                                                                                    |                                                                                                    |                                     |                             |                                                                                                    |                                                                                                    |                                                                                                    |
|                             |                                                                                                    |                                                                                                    |                                     |                             | The fact of the transmission of the second second   |                                                                                                    |                                                                                                    |
| A 8                         | 0 4                                                                                                    | A 10                                                                                                    | A 11                                | A 12                        | A 13                                                                                                    | A 14                                                                                                    | A 15                                                                                                    |
| <u> </u>                    |                                                                                                    |                                                                                                    |                                     | N 14                        | A13                                                                                                    | A17                                                                                                    |                                                                                                    |
|                             |                                                                                                    |                                                                                                    |                                     |                             |                                                                                                    | in the second second second second second second second second second second second second second second second |                                                                                                    |
|                             |                                                                                                    |                                                                                                    |                                     |                             |                                                                                                    |                                                                                                    |                                                                                                    |
|                             |                                                                                                    |                                                                                                    |                                     |                             | And a set of the set of the set o |                                                                                                    | where the second second sec                                                                                                    |
| Internet Reconstruction     |                                                                                                    |                                                                                                    |                                     |                             |                                                                                                    |                                                                                                    |                                                                                                    |
| A 16                        | A 17                                                                                                    | A 18                                                                                                    | Junta                               | ar PDFI                     | A 21                                                                                                    | A 22                                                                                                    | A 23                                                                                                    |
|                             |                                                                                                    |                                                                                                    |                                     |                             |                                                                                                    |                                                                                                    |                                                                                                    |
| Dissertação Final.pdf *     | 🖄 TCC - Nelson - Corridoc                                                                                                    | *                                                                                                    |                                     |                             |                                                                                                    |                                                                                                    | Mostrar todos os downloads                                                                                                    |

12. Após a ação, verificar a mensagem de conclusão que informa a junção dos dois arquivos em um único. Em seguida clicar no botão "Baixar Arquivo Agora".

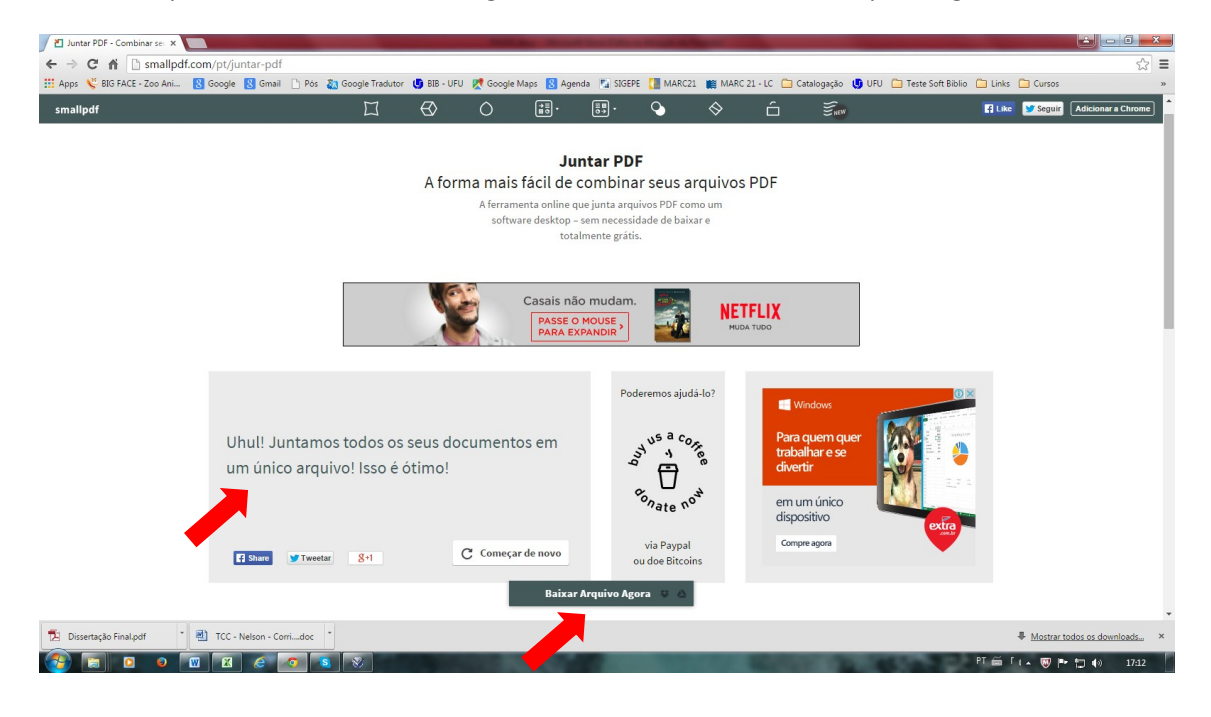

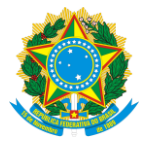

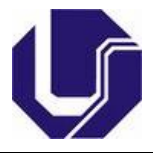

- 13. Salvar o arquivo em um local de sua preferência. Caso o salvamento seja automático, localize-o na pasta de downloads.
   Obs: Renomeie o arquivo com um nome sugestivo e de fácil identificação;
- 14. Abrir o arquivo e conferir se a ficha catalográfica está logo após a folha de rosto. Caso esteja, a ação foi concluída com êxito.
- 15. Caso tenha alguma dúvida, recomenda-se refazer todo o passo-a-passo ou entrar em contato com a Divisão de Referência das bibliotecas:

Biblioteca Central Santa Mônica: 3329-4196 Biblioteca Setorial Umuarama: 3225-8197 Biblioteca Setorial Educação Física: 3218-2930 Biblioteca Setorial Ituiutaba: 3271-5256 Biblioteca Setorial Monte Carmelo: 3810-1018 Biblioteca Setorial Patos de Minas: (34) 3823-1917

Observação: Este passo a passo pode ser usado para a junção de qualquer arquivo "pdf" em seu trabalho, inclusive a folha de aprovação assinada pela banca examinadora.

Ainda, com esta mesma ferramenta, é possível apagar qualquer página incluída no trabalho.

\_\_\_\_\_\_

Créditos:

- Pesquisa e treinamento da ferramenta: Isabella de Brito Alves Bibliotecária: CRB-6/3045;
- Diagramação e roteiro: Nelson Marcos Ferreira Bibliotecário: CRB-6/3074
- SECAC Divisão de Catalogação de Classificação SISBI/UFU

Uberlândia, 30 de março de 2015.

\_\_\_\_\_